# Training and Development Manager (TDM) v2 trainee information

# Introduction

Training and Development Manager (TDM) v2 is the new, updated version of what is currently known as 'HELP', the self-service portal where trainees create their accounts, enrol onto courses, and access their certificates for completed courses. Migration from TDM v1 to TDM v2 is scheduled for week commencing 16th December 2024 and will have completed by Friday 20 December 2024. There will be no downtime during the migration

If you have any issues at any point, please contact the team for assistance at england.regionalteaching.yh@nhs.net

# Part 1: Launching TDM v2

1.1 To access TDM v2 please log in to Blackboard Learn using your school's link from the table below.

| Anaesthesia and ICM | heeyhanaesthetics.blackboard.com      |
|---------------------|---------------------------------------|
| Dental              | heeyhdental.blackboard.com            |
| Emergency Medicine  | heeyhemergencymedicine.blackboard.com |
| Foundation          | heeyhfoundation.blackboard.com        |
| General Practice    | heeyhgeneralpractice.blackboard.com   |
| Histopathology      | heeyhpathology.blackboard.com         |
| Medicine            | heeyhmedicine.blackboard.com          |

| Obstetrics and<br>Gynaecology | heeyhobsandgynae.blackboard.com   |
|-------------------------------|-----------------------------------|
| Ophthalmology                 | heeyhophthalmology.blackboard.com |
| Paediatrics                   | heeyhpaediatrics.blackboard.com   |
| Psychiatry                    | heeyhpsychiatry.blackboard.com    |
| Radiology                     | heeyhradiology.blackboard.com     |
| Surgery                       | heeyhsurgery.blackboard.com       |

**1.2** Once you have opened the landing page, please navigate to 'Catalogue' on the left-hand side menu on the landing page (please note that each School's landing page will look different, but the side menu will remain the same). This will launch a new window and open TDM v2 for you.

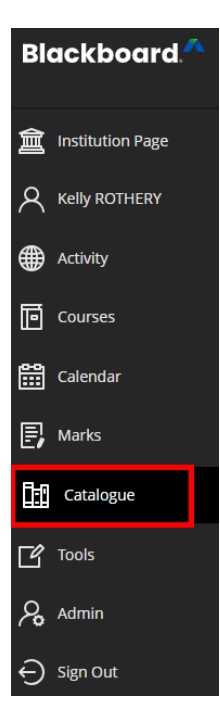

### Part 2: Updating your profile

**2.1** Firstly, you will be required to update your account information. Once TDM v2 has launched, please click on your name in the top left-hand corner of your screen.

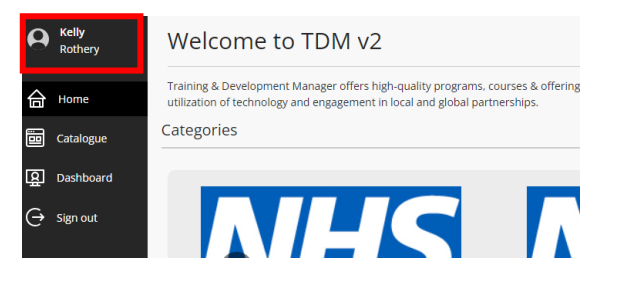

**N.B.** Please ensure that you are doing this on TDM v2 and not the main Blackboard Learn page.

**2.2** This will open your account details. You will need to update the following information:

- GMC number
- School
- Training Grade
- Trust name.

🗙 Edit your profile

| Personal information                                                                                                    | ^                                                                                         |
|----------------------------------------------------------------------------------------------------|-------------------------------------------------------------------------------------------|
| * Email Address                                                                                                    | * GMC/GDC Registration Number                                                             |
| england.regionalteaching.yh@nhs.net                                                                                                    | 1234567                                                                                   |
| * First Name                                                                                                    | * Sumame                                                                                  |
| Kely                                                                                                    | Rothery                                                                                   |
| Security                                                                                                    |                                                                                           |
| Please enter the password that you would like to use to access your account. The password is case sensitive.                                                                                                    |                                                                                           |
| * Password G                                                                                                    | * Confirm Password                                                                        |
| Enter Password                                                                                                    | Enter Password                                                                            |
|                                                                                                    |                                                                                           |
| Passanri Strenzh                                                                                                    |                                                                                           |
| Password Strength<br>General Information                                                                                                    |                                                                                           |
| Passion Strength General Information * School                                                                                                    | * Training Grade                                                                          |
| Passerd Streigh General Information  Second  Second  Second   Second   Second  Second Second  Second  Second  Second  Second  Second  Second  Second  Second Second  Second  Second Second Secon | Training Grade                                                                            |
| Passerd Strength Granual Universation + School School School * None * None * No | * Trailing Grade<br>Select Trailing Grade<br>Mobile Phone Rumber                          |
| Assend Strength Central Information Central Information Central In | * Trailing Grade<br>Genet Trailing Grade<br>•<br>Model Phone Number<br>Enter Phone Number |
| Ansanced brokenships<br>Canceral brokenships<br>Sabash<br>Sabash<br>Sabash Sabash<br>Sabash Sabash<br>Sabash Trush Same<br>Sabash Trush Same                                                                                                    | Training Grade     Solart Training Grade     Malake Memore Number     Enter Proce Number  |
| Ansanced Information General Information Select School Select School Select School Select School Select Trust Name Select Trust Name * Select Trust Name * Select Trust Name * Select School Select School Select Sc | Training Grade     Select Training Grade     Volue Humber     Enter Prove Number          |
| Passent Strength General Information Stock Stock Stock That Name Select That Name Select Th | * Training Grade<br>Select Training Grade<br>• Mobile Phone Number<br>Enter Phone Number  |

**2.3** Once you have updated this information, click save in the bottom right corner of your screen.

#### Part 3: Accessing the course catalogue and enrolling onto a course

**3.1** To enrol onto a course, click on Catalogue on the left-hand menu. This will take you to the latest version of the course catalogue

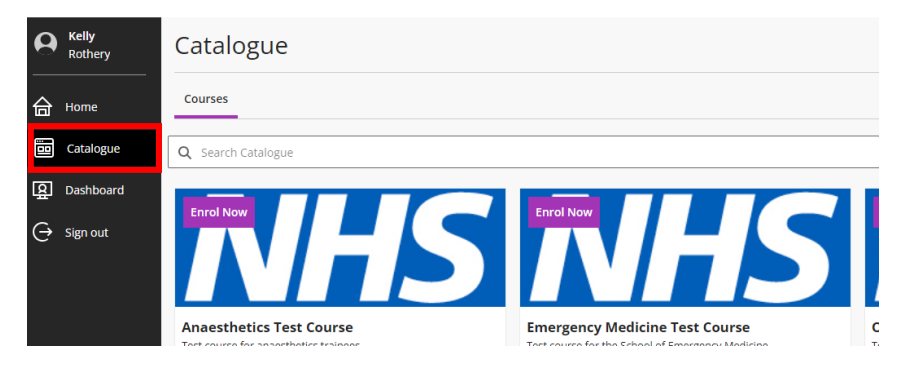

**3.2** To find courses relevant to your training, click on 'Filters,' this will open a dropdown window in which you can search courses by school (categories), training grade (tags), type of course (modality), course dates, and availability.

The main ones you will need to use are categories and tags, as future courses will be linked to your school and training grade.

| 0      | <b>Kelly</b><br>Rothery | Catalogue                                                         |                                                                                                    |                                                                  |
|--------|-------------------------|-------------------------------------------------------------------|----------------------------------------------------------------------------------------------------|------------------------------------------------------------------|
| 合      | Home                    | Courses                                                           |                                                                                                    |                                                                  |
|        | Catalogue               | Q Search Catalogue                                                |                                                                                                    | · Filters                                                        |
| ₽<br>₽ | Dashboard<br>Sign out   | <b>Enrol Nov</b>                                                  | IN THE REAL PROPERTY OF THE REAL PROPERTY OF THE RO | Enrol Now                                                        |
|        |                         | Anaesthetics Test Course<br>Test course for anaesthetics trainees | Emergency Medicine Test Course<br>Test course for the School of Emergency Medicine                                                                                                    | Ophthalmology Test Course<br>Test course for Ophthalmology train |
|        |                         |                                                                   |                                                                                                    | ONLINE ASYNCHRONOUS                                              |

**3.3** Select your school (from the categories list) and training grade (from the tags list) to filter the catalogue and then click 'Apply Filters'.

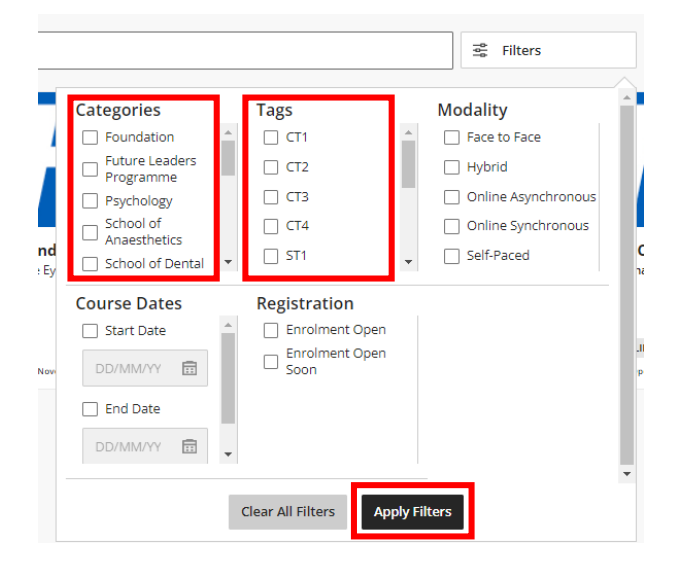

**3.4** To enrol onto a course, click on the thumbnail of the course you want to enrol onto. This will open the course information page.

Click 'Enrol Now' to add yourself onto the course.

| × N | e: TEST_Medicine1       | st Course                                               |
|-----|-------------------------|---------------------------------------------------------|
| Su  | ummary: Test for School | of Medicine course                                      |
|     |                         | VHS                                                     |
|     | Online Synchronous      | Start date 23 September 2024 - End date 31 October 2024 |
|     | තී 499 seats remaining  | C-5 Sharehis cage                                       |

3.5 You will receive an email confirming that you have been enrolled onto the course.

#### Part 4: Accessing a course

**4.1** Once you have enrolled onto courses, you can find these in your 'Dashboard' in the left-hand menu of TDM v2.

These are split into 3 categories:

- 'Active Courses' for courses that are currently underway,
- 'Past Courses' for those courses that are now closed,
- 'Upcoming Courses' for those courses happening in the future.

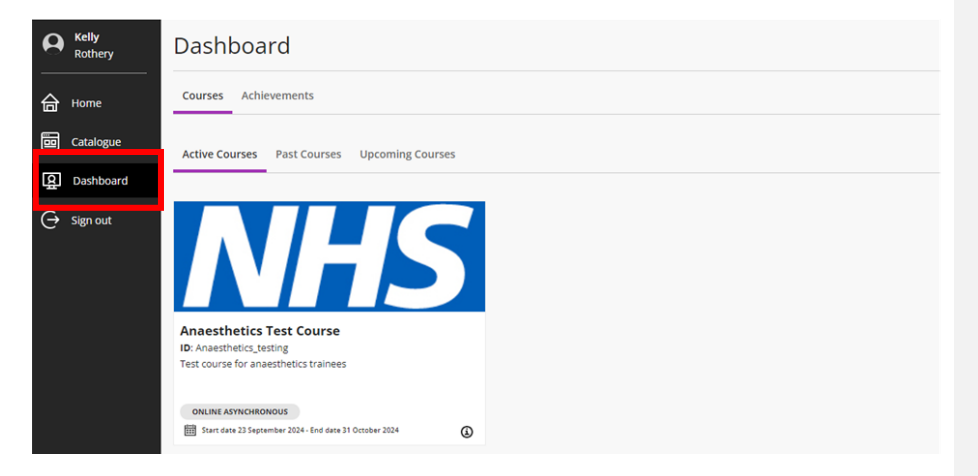

**4.2** Click on the thumbnail for the course you wish to access and then click 'Start Course,' and this will redirect you to the main course page on Blackboard Learn.

Formatted: Font: (Default) Arial, 12 pt

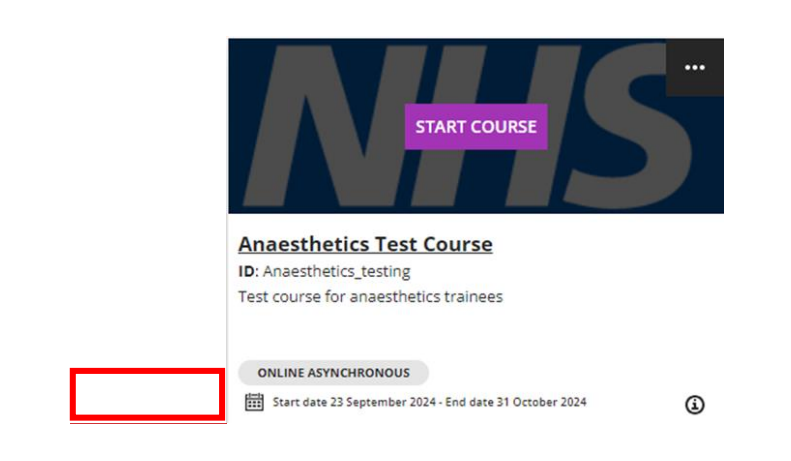

**4.3** Once you are in the course page, you can interact with the course in the usual ways relevant to your teaching programme's requirements.

#### Part 5: Downloading course certificates

**5.1** In order to download your certificates you will need to launch TDM v2 (as per the instructions in Part 1) and click on Dashboard in the left-hand menu.

**5.2** Once in your Dashboard, click on 'Achievements,' select 'Certificates' and then select 'Achieved'

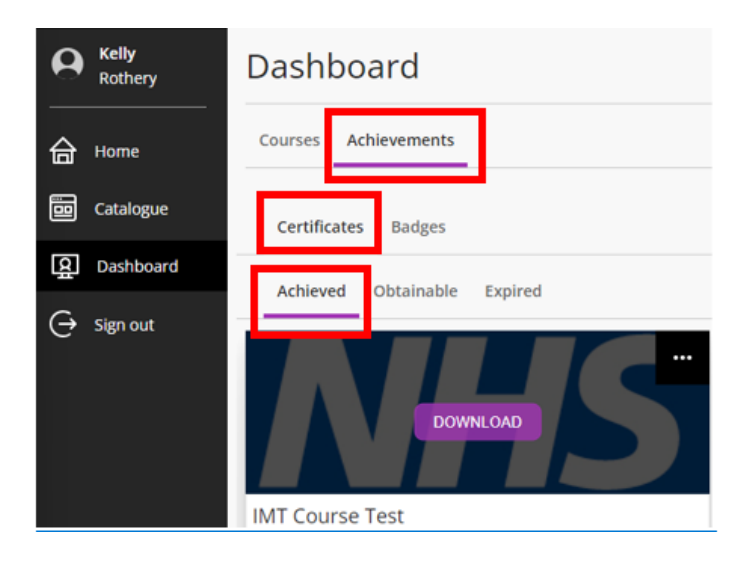

**5.3** Click the purple 'Download' button to download your certificate. This will download a PDF certificate to the default download location on your device.

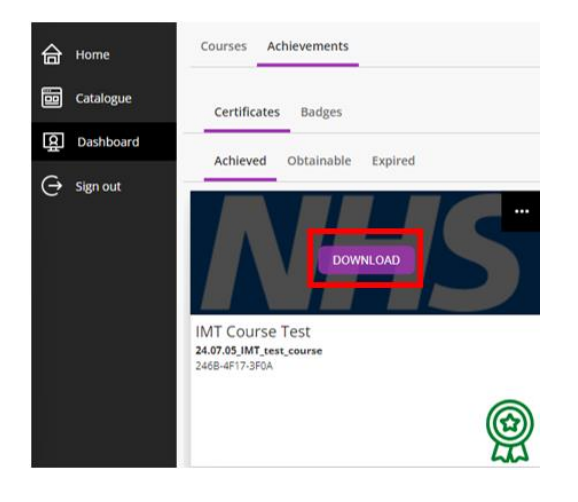

If you select 'Obtainable,' this will show you certificates that you can obtain once all the course requirements are met. If you select 'Expired' this will show you historic certificates. Please note the course certificates we issue do not expire, so there should be nothing to see in this last area.

### Part 6: Unenrolling from a course

**6.1** In your dashboard, (see Part 1) hover your cursor over the course you wish to unenroll from

3 dots appear in the top right-hand corner of the thumbnail.

- Click the three dots,
- A small menu will open, select to unenroll from the course.

- Once you have done this, you will receive an email notification of the unenrolled from the course.

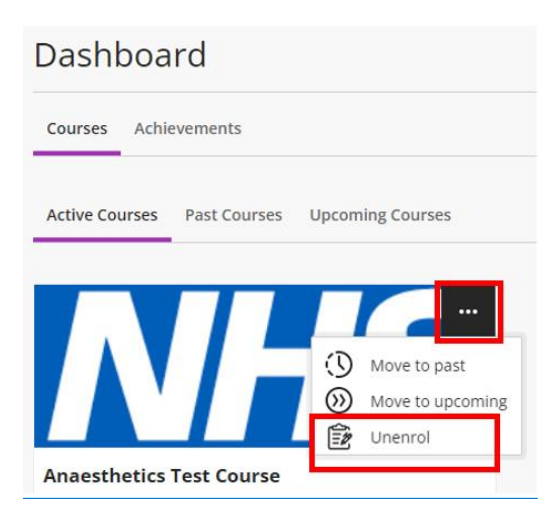

#### Part 7: Joining a course waiting list (where available)

**7.1** If waiting lists are enabled by your School, and a course is fully booked, rather than having an 'Enrol Now' button, there will be an 'Add to Waitlist' button (see image below) on the course once you have opened it from the catalogue

| _                  |                                                         |
|--------------------|---------------------------------------------------------|
|                    |                                                         |
|                    |                                                         |
|                    |                                                         |
|                    |                                                         |
|                    |                                                         |
| Online Synchronous | 5tart date 27 September 2024 - End date 31 October 2024 |
| 00                 | C-2 Share this page                                     |

**7.2** If you wish to add yourself to the waiting list, please click 'Add to Waitlist.' You should then receive an email advising that you have been added to the list for that course.**7.3** If a place becomes available on a course with a waiting list, we will allocate the place on a first come, first served basis from the waiting list.

**7.4** If you are subsequently allocated a place, you will receive an email advising that you have been enrolled onto the course and will be asked to unenroll if you are no longer able to take the place.